# Compliance Audited Financials Automation-Annual User Guide

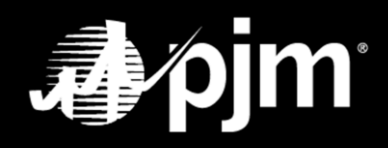

April 2025

#### Contents

| Overview                                          | .1 |
|---------------------------------------------------|----|
| Logging In to the Membership Management Community | .2 |
| Locating the Annual Audited Financials            | .3 |
| Audited Financials to Submit – YES                | .4 |
| Audited Financials to Submit – NO                 | .6 |
| Add Guarantor – Publicly Traded                   | .7 |
| Add Guarantor – NOT Publicly Traded               | .8 |

#### **Overview**

Pursuant to Attachment Q, section II.E.2, of the PJM Tariff, all Market Participants and/or their guarantors must submit audited annual and unaudited quarterly financial statements on an ongoing basis. Compliance with this requirement is necessary to remain eligible to participate in PJM Markets. The financial statements, together with other required information, are reviewed and evaluated by PJM to determine a Market Participant's creditworthiness.

Officers, Authorized Representatives and Maintenance Managers are responsible for uploading the financial statements in the Member Maintenance feature of the Membership Management Community. This platform provides a transparent, secure, and centralized process for submission of the financial statements required by PJM.

Annual audited financial statements must be received by PJM no later than 120 days after each fiscal year end. Quarterly financial statements, which may be unaudited, must be received by PJM no later than 60 days after the end of each fiscal quarter. PJM may, upon request, grant an extension if the financial statements are not available within the required timeframe.

If the financial statements are not received by PJM by the required deadlines, PJM may issue a written notice of breach pursuant to PJM Operating Agreement, section 15.1.4. Failure to cure the breach by the required date and time will result in a Default, and PJM may terminate the Market Participant's market access pursuant to section 15.1.5. of the PJM Operating Agreement.

#### **Reference Materials**

- <u>Attachment Q; PJM Credit Risk Management Policy</u>
- PJM Operating Agreement
- <u>Membership Management Community</u>

#### Logging In to the Membership Management Community

Officers, authorized representatives, and maintenance managers can sign in by navigating to the <u>Membership</u> <u>Management Community page</u> on PJM.com and clicking Sign In.

PJM.com homepage > Markets & Operations > PJM Tools > Membership Management Community

## Membership Management Community

## **Applications**

Through the Applications feature in the Membership Management Community, users are able to view and take action on their membership application process and request authorization for other users in the application process, as well as access knowledge articles to assist users in the process. Our goal is to streamline interactions with PJM's Member Support Services to save you time and better serve your needs.

Use your Single Sign On (SSO) credentials to log in.

Sign In

### **Locating the Annual Audited Financials**

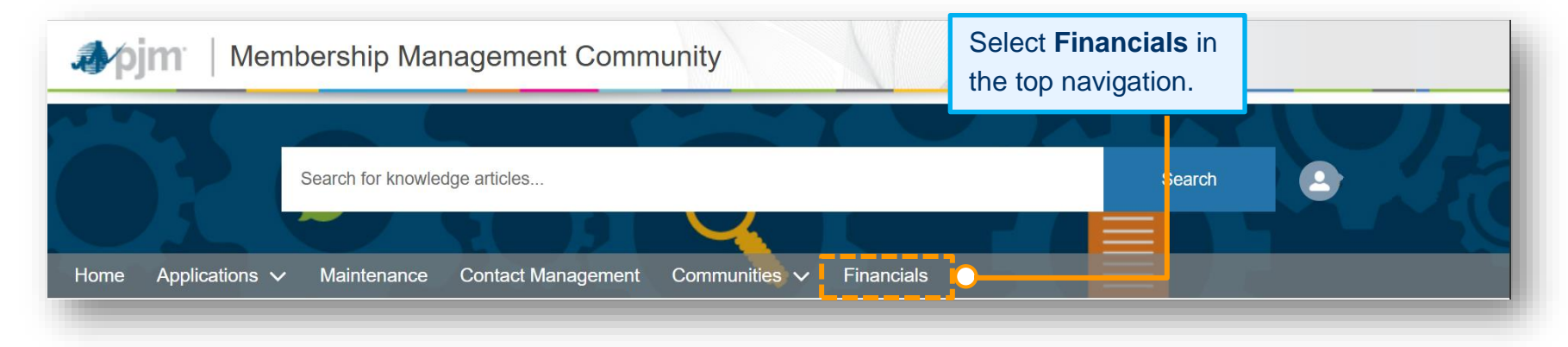

| Company       Case Subject       Process Status       Due Date       Submitted Date       Actions         USER GUIDE TEST       Annual Audited Financials for USER GUIDE TEST       Initiated       Jul 24, 2025       Get Started         COMPANY       Overfify the company for which you wish to       Submit for. Then click on Get Started.       wise providing information or data through the PJM communities recognize and acknowledge the conter | nnual Audite                                                                                                    | d F    | inancials    |               |                                  |                     |            |                                     |                                                                    |             |
|----------------------------------------------------------------------------------------------------|----------------------------------------------------------------------------------------------------|--------|--------------|---------------|----------------------------------|---------------------|------------|-------------------------------------|--------------------------------------------------------------------|-------------|
| USER GUIDE TEST<br>COMPANY<br>Annual Audited Financials for USER GUIDE TEST<br>Initiated<br>Verify the company for which you wish to<br>Submit for. Then click on Get Started.<br>Providing information or data through the PJM communities<br>in such cloud environment. Additionally, users should not share any                                                                                                    | Company                                                                                                    | $\sim$ | Case Subject |               | $\sim$                           | Process Status      | $\sim$     | Due Date                            | Submitted Date                                                     | Actions     |
| Verify the company for which you wish to<br>Submit for. Then click on Get Started.                                                                                                    | USER GUIDE TEST Annual Audited Financials for USER GUIDE TEST<br>COMPANY COMPANY                                                                                  |        |              |               |                                  | Initiated           |            | Jul 24, 2025                        |                                                                    | Get Started |
|                                                                                                    | Jsers of the PJM communities recognize and acknowledge the conte<br>Inderstand that such information and data is stored in the third-party of Submit for. Then of |        |              | y foi<br>lick | r which you<br>on <b>Get Sta</b> | wis<br>r <b>tec</b> | h to<br>I. | awise providing information or data | a through the PJM communities<br>nally, users should not share any |             |

#### Audited Financials to Submit – YES

| Annual Audited Financials for USER GUIDE TEST COMPA  * Does your company have your own audited financials to submit?  Yes No | their own financials to submit, you will be<br>required to provide a link to the page on your<br>website or another online service source wher<br>the relevant financial information can be found |
|----------------------------------------------------------------------------------------------------|----------------------------------------------------------------------------------------------------|
| * Please provide a link to the page on your website or another online source where the re                                    | elevant financial information can be found.                                                                                                    |
| *Does your company have your own audited financials to submit?                                                               |                                                                                                    |
| *Please upload Annual Audited Financials                                                                                     | If your company is <b>NOT Publicly</b><br><b>Traded</b> , you will be required to<br>upload your <b>Annual Audited</b>                                                                            |

If your company is **Publicly Traded** and has

| Annual Audited Financials for USER GUIDE TEST COMPANY                                                                                                    | If your company has a Guarantor, you will be prompted to provide<br>the details in addition to your own audited financials – <b>instructions</b><br><b>can be found in the Guarantor section of the user guide.</b> |
|----------------------------------------------------------------------------------------------------|----------------------------------------------------------------------------------------------------|
| <ul> <li>Please provide a link to the page on your website or another online source where the relevant</li> <li>Does your company have Guarantor?</li> <li>Yes</li> <li>No</li> <li>I certify the provided information is true, correct, and complete to the best of my kno</li> </ul> | t financial information can be found.                                                                                                    |
| Submit                                                                                                    | "Certify that the provided information is true, correct, and<br>complete to the best of your knowledge, information, and<br>belief." Once certified, please remember to <b>submit</b> .                             |

#### Audited Financials to Submit – NO

#### Annual Audited Financials for USER GUIDE TEST COMPANY

\*Does your company have your own audited financials to submit?

| Yes No Please add Guarantors (required). Add Guarantor |                        | If your compan<br>will be required<br><b>Guarantor sec</b> | y does NOT have their own<br>add Guarantor. <b>Instructio</b><br>ction of the user guide.                        | financials to submit, you<br><b>ns can be found in</b>                                                                             |                          |
|--------------------------------------------------------|------------------------|------------------------------------------------------------|----------------------------------------------------------------------------------------------------|----------------------------------------------------------------------------------------------------|--------------------------|
| Guarantor                                              | Publicly traded        |                                                            | Financial Information Link                                                                                       | Uploaded Files                                                                                                    | Action                   |
| PJM Test                                               | Yes                    |                                                            | www.PJMtest.com                                                                                                  |                                                                                                    | × =                      |
| I certify the provided information is                  | true, correct, and com | plete to the best of my kn                                 | owledge, information, and belief.                                                                                |                                                                                                    |                          |
| Submit                                                 |                        |                                                            | Once the Guarantor's in<br>"Certify that the provided<br>complete to the best of y<br>belief." Once certified, p | fo has been added, you will<br>d information is true, correct,<br>your knowledge, information<br>lease remember to <b>submit</b> . | need to:<br>and<br>, and |

#### Add Guarantor – Publicly Traded

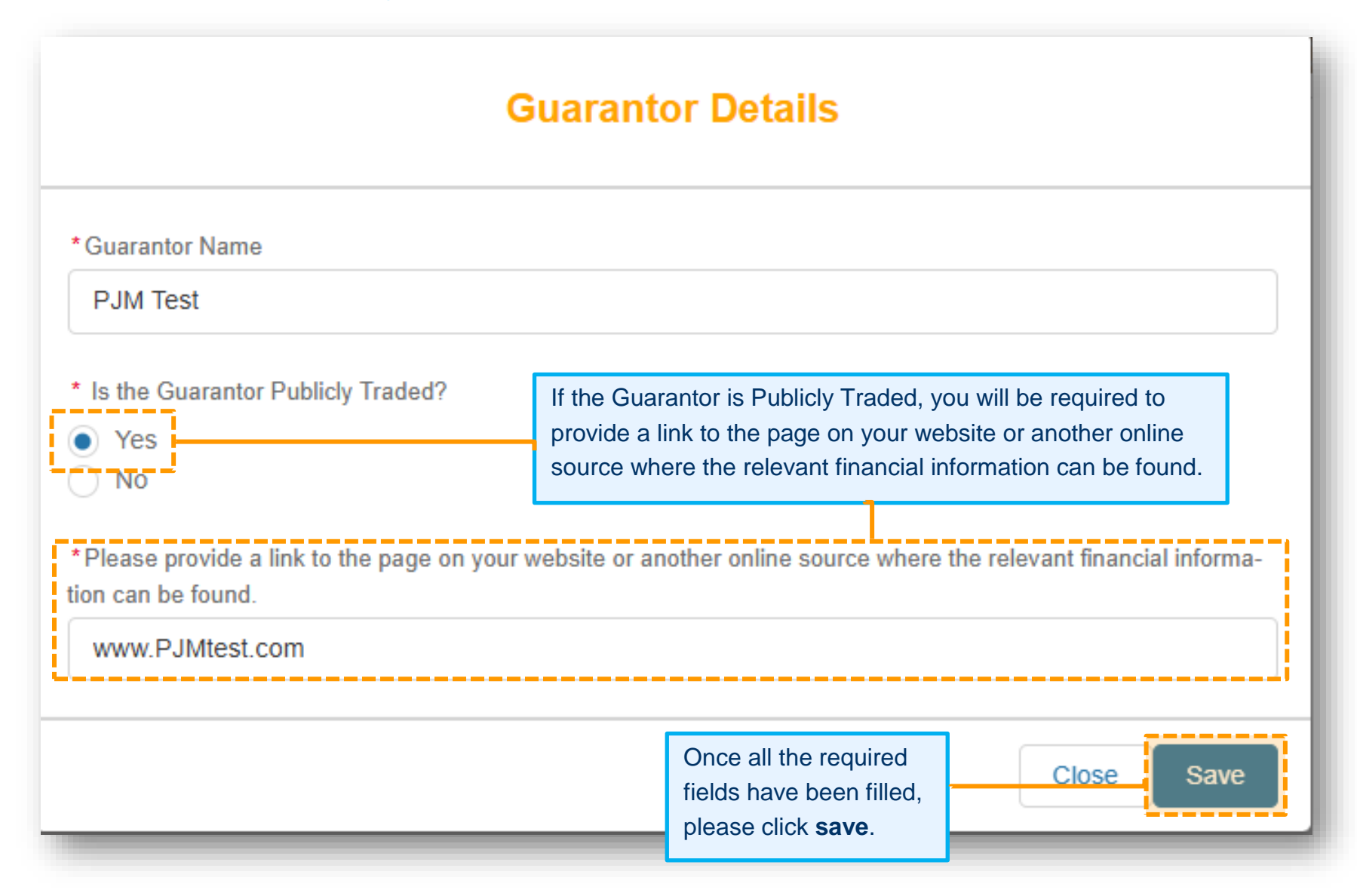

### Add Guarantor – NOT Publicly Traded

| Guarantor Details                                                                                                    |                                                                                                    |  |  |  |  |
|----------------------------------------------------------------------------------------------------|----------------------------------------------------------------------------------------------------|--|--|--|--|
| * Guarantor Name                                                                                                    |                                                                                                    |  |  |  |  |
| <ul> <li>* Is the Guarantor Publicly Traded?</li> <li>Yes</li> <li>No</li> <li>* Please upload Annual Audited Financials</li> <li>Image: Upload Files Or drop files</li> </ul> | If the Guarantor is <b>NOT</b> Publicly<br>Traded, you will be required to<br>upload Annual Audited Financials<br>Once all the required<br>fields have been filled,<br>please click <b>save</b> . |  |  |  |  |